# OUCEELAB 机房 Linux 上机指南

### 郑海永

#### October 8, 2019

# 目录

| 1 | 进入和退出系统 | 1        |
|---|---------|----------|
| 2 | 熟悉和使用系统 | 1        |
| 3 | 一个实战小任务 | <b>2</b> |
| 4 | 编写与编译程序 | <b>2</b> |

### 1. 进入和退出系统

- 1. 组号 ⇒ 机号
- 2. 开机选择 Linux
- 3. 登录用户名:学号

密码:学号

- 修改密码:passwd
- 4. 重启: sudo reboot 输入密码
- 5. 关机: sudo poweroff 输入密码

## 2. 熟悉和使用系统

Linux 常用命令 ls cd mkdir cp mv rm man 内核,并在 Windows 上运行。

• 1s: list

WSL 和 WSL2(the Windows Subsystem for Linux)是一个或多个完整的,运行 在Windows 10上的本地 Linux。这些

Linux系统是完整且真实的。WSL2通 过虚拟技术,提供了一个真正的 Linux 注意空格!!!否则不识别

- cd: change directory
- mkdir: make directories
- cp: copy
- mv: move
- rm: remove
- man: manual

https://wangchujiang.com/linux-command/

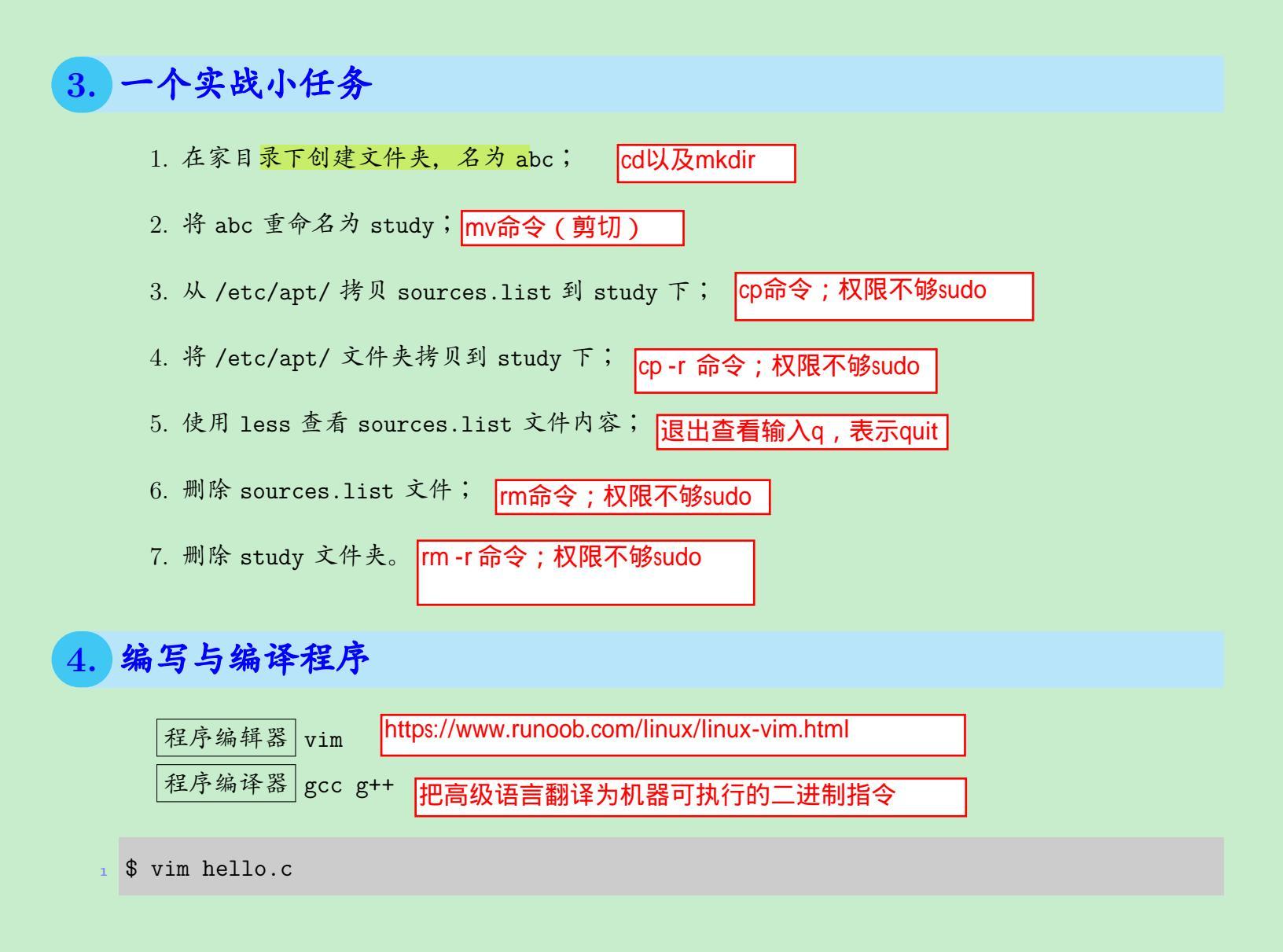

| 1 | <pre>#include <stdio.h></stdio.h></pre> |                         |
|---|-----------------------------------------|-------------------------|
| 2 | <pre>int main(void)</pre>               | 这是个C程序代码文件,不是shell命令!!! |
| 3 | {                                       |                         |
| 4 | <pre>printf("Hello, world!\n");</pre>   |                         |
| 5 | return 0;                               |                         |
| 6 | }                                       |                         |
|   |                                         |                         |
| 1 | \$ gcc -o hello hello.c                 |                         |

2 \$ ./hello